## Como mover VMs entre SR en XenServer

En este artículo mostramos como realizar un movimiento de VMs entre SRs y de que forma podemos solucionar este en un entorno con XenServer, ya que de por si no es posible realizarlo.

XenServer, proporciona, además de las opciones de Import/export, una opción de copiado de VM el cual permite realizar un Clone(en el mismo SR) realizar un FullCopy, que nos permite copiar VMs incluso entre diferentes SR.

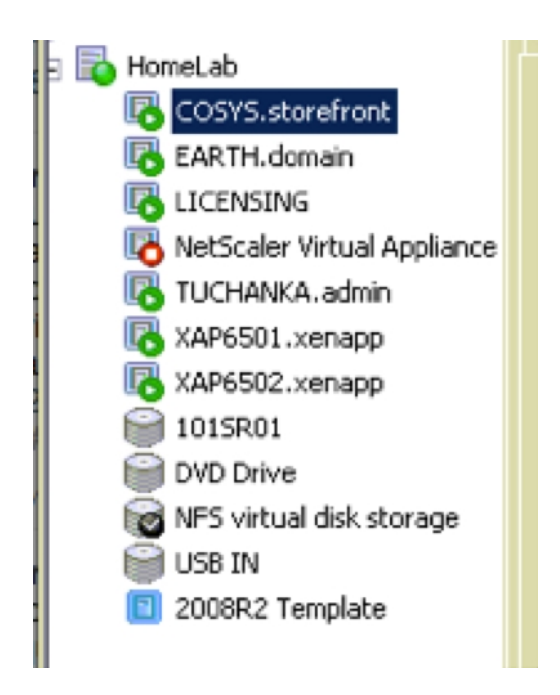

Con la máquina parada (es un requisito), seleccionar: Botón Derecho > Copy VM.

## Como mover VMs entre SR en XenServer

Escrito por cristiansan Miércoles, 11 de Julio de 2012 15:29 - Actualizado Miércoles, 11 de Julio de 2012 15:40

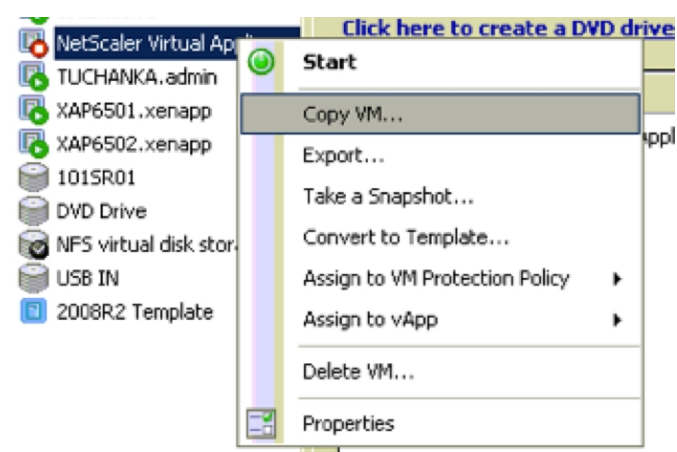

Semindirmokanahana and Beraddulad (Adamai Debtainarió a lu Fall SR plø)nde debe ser almacenada la

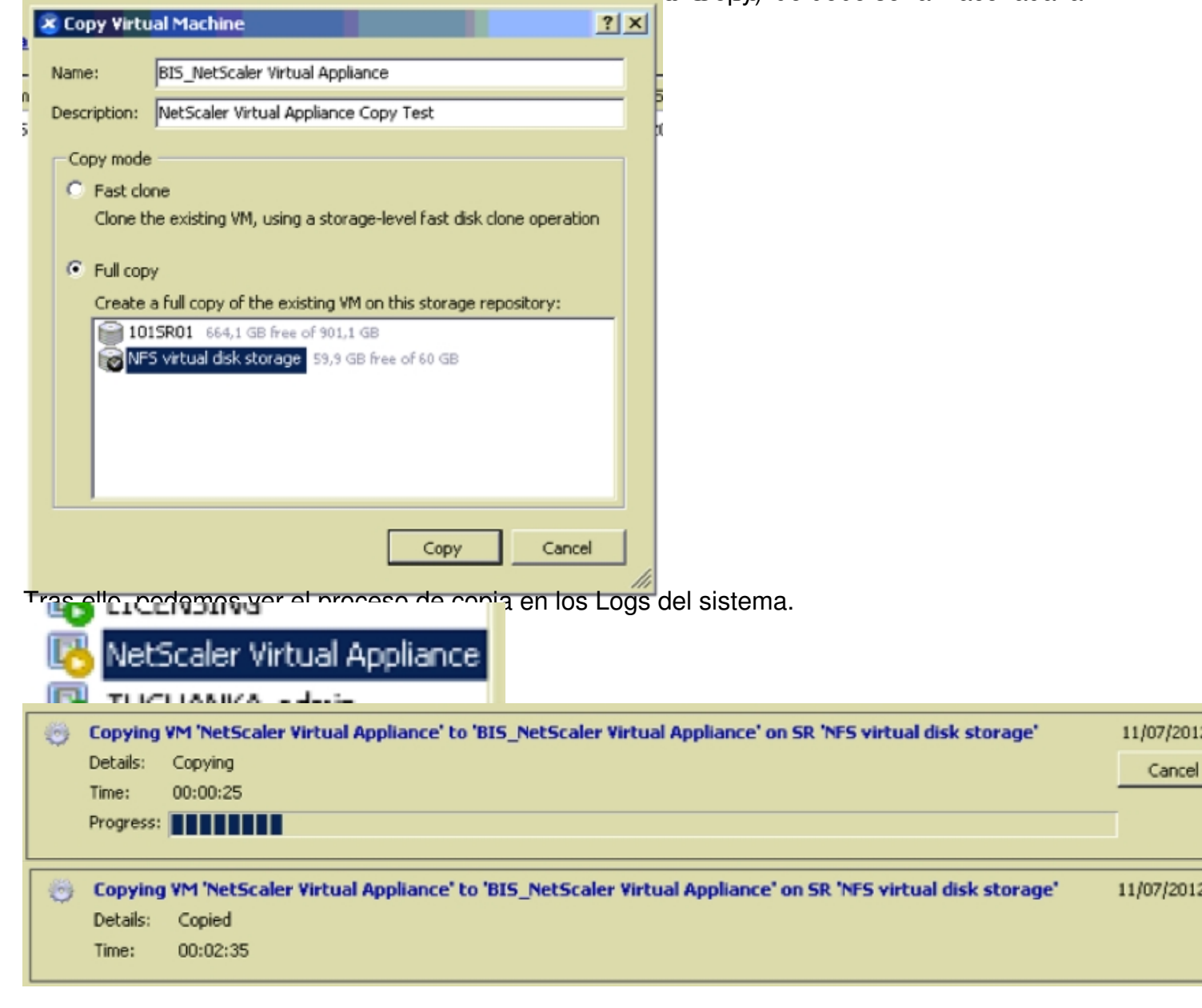

## Como mover VMs entre SR en XenServer

|                                                                                                    | Virtual Disks                                                                                                    |          |                  |              |        |                    |                                 |  |
|----------------------------------------------------------------------------------------------------|----------------------------------------------------------------------------------------------------|----------|------------------|--------------|--------|--------------------|---------------------------------|--|
|                                                                                                    | Disks                                                                                                    |          |                  |              |        |                    |                                 |  |
|                                                                                                    | Name                                                                                                    | Descript | ription          |              |        | Size               | Virtual Machine                 |  |
|                                                                                                    | NetScaler Virtual Appliance Virtual Disk                                                                                                    | NetScale | r Virtual Applia | ance Virtual | Disk   | 20 GB (0% on disk) | BIS_NetScaler Virtual Appliance |  |
| Recentionation de la company de la company de la compa |                                                                                                    |          |                  |              |        |                    | eómendames                      |  |
|                                                                                                    | uuid (RO)                                                                                                    |          | :                | bf49         | 9181-  | 3be6-de7           | 1-f208-e790e55                  |  |
|                                                                                                    | nane-labe                                                                                                    | el (     | RW):             | NFS          | virtu  | al disk            | storage                         |  |
|                                                                                                    | name-descriptio                                                                                                    | m (      | RW):             | NFS          | SR [1  | 92.168.1           | .205:/Citrix]                   |  |
|                                                                                                    | hos                                                                                                    | st (     | R(1):            | Home         | Lah    |                    |                                 |  |
|                                                                                                    | 100                                                                                                    | ne í     | ROL              | nfe          | - LOCE |                    |                                 |  |
|                                                                                                    | content_tu                                                                                                    |          | DU).             | 111.2        |        |                    |                                 |  |
| 2                                                                                                    |                                                                                                    | ic (     | NO).             |              |        |                    |                                 |  |
|                                                                                                    | uuid (RO) : 5a10e433-e113-5afb-5b6d-3b91ab41a40b<br>name-label (RW): NetScaler Virtual Appliance<br>power-state (RO): halted                                                          |          |                  |              |        |                    |                                 |  |
|                                                                                                    |                                                                                                    |          |                  |              |        |                    |                                 |  |
| 5                                                                                                    | [root@xenserver-02 ~]# xe vm-copy new-name-label="Copy from CLI" new-name-des<br>ption="test copy cli" vm="NetScaler Virtual Appliance" sr-uuid=bf499181-3be6-<br>1-f208-c790c55309a7 |          |                  |              |        |                    |                                 |  |
|                                                                                                    |                                                                                                    |          |                  |              |        |                    |                                 |  |
|                                                                                                    | Disks                                                                                                    |          |                  |              |        |                    |                                 |  |
|                                                                                                    | Name                                                                                                    | Descrip  | tion             |              |        | Size               | Virtual Machine                 |  |
|                                                                                                    | NetScaler Virtual Appliance Virtual Disk                                                                                                    | NetScale | er Virtual Appli | ance Virtual | Disk   | 20 GB (0% on disk) | Copy from CLI                   |  |
|                                                                                                    | NetScaler Virtual Appliance Virtual Disk                                                                                                    | NetScale | er Virtual Appli | ance Yirtual | Disk   | 20 GB (0% on disk) | BIS_NetScaler Virtual Appliance |  |
|                                                                                                    |                                                                                                    |          |                  |              |        |                    |                                 |  |